## HSDC-3 Fire Control Communicator

Installation and Programming Manual

This page is intentionally blank

### Notice

The material and instructions in this manual have been carefully checked for accuracy and are presumed to be reliable. However, Radionics, Inc. assumes no responsibility for inaccuracies and reserves the right to modify and revise this manual without notice.

### **FCC Notice**

This equipment generates, uses and can radiate radio frequency energy. If not installed in accordance with the manufacturer's instructions, it may cause interference to radio communications. It has been tested and found to comply with the specifications in Subpart J of Part 15 of FCC Rules for Class B Computing Devices.

If this equipment causes interference to radio or television reception -- which can be determined by turning the equipment on and off -- the installer is encouraged to correct the interference by one or more of the following measures: 1) Reorient the antenna of the radio/television, 2) Connect the AC transformer to a different outlet so the control panel and radio/television are on different branch circuits, 3) Relocate the control panel with respect to the radio/television.

If necessary, the installer should consult an experienced radio/television technician for additional suggestions, or send for the "Interference Handbook" prepared by the Federal Communications Commission. This booklet is available from the U.S. Government Printing Office, Washington D.C. 20402, stock no. 004-000-00450-7.

The D2071A Control/Communicator is registered with the Federal Communications Commission under part 68, for connection to the public telephone network using an RJ31X or RJ38X jack installed by your local telephone company.

| FCC Registration Number: | AJ9USA-61104-AL-E |
|--------------------------|-------------------|
| Ringer Equivalence:      | 0.0B (AC)         |
|                          | 1.3B (DC)         |

### **Table of Contents**

|                                                                | Section                                             | Page |
|----------------------------------------------------------------|-----------------------------------------------------|------|
|                                                                | The D2071A Fire Control/Communicator                | 5    |
|                                                                | Introduction                                        | 5    |
|                                                                | Listings and Approval Information                   | 7    |
|                                                                | D2071A Control/Communicator Assembly                | 9    |
|                                                                | Installation                                        | 11   |
| •                                                              | Before You Begin                                    | 12   |
| 3                                                              | Step 1: Earth Ground                                | 12   |
| $(\underline{6})(\underline{7})(\underline{8})(\underline{9})$ | Step 2: Zone 1, Alarm Initiating Circuit            | 12   |
| (10) (1) (12)                                                  | Step 3: Zones 2 and 3, Supervisory Circuits         | 15   |
| (16)(17)(18)                                                   | Step 4: Initiating Circuit Alarm Relay              | 17   |
| (13)(14)(15)                                                   | Step 5: Phone Line Trouble Relay                    | 18   |
| (1)(2)                                                         | Step 6: Primary Power Supply                        | 18   |
| 4(5)                                                           | Step 7: Secondary Power Supply and Charging Circuit | 19   |
|                                                                | Step 8: Telephone Connections                       | 21   |
|                                                                | Step 9: Cable Tie Installation                      | 23   |
|                                                                | Step 10: D2071A Mounting                            | 23   |
|                                                                | Step 11: End User Instruction Label                 | 24   |
|                                                                | Programming                                         | 25   |
|                                                                | Introduction                                        | 25   |
|                                                                | Programmer Connection                               | 25   |
|                                                                | Accessing the 2071: MAIN Handler                    | 25   |
|                                                                | How to Edit the Program File                        | 25   |
|                                                                | Program Entry Guide                                 | 26   |
|                                                                | Receiver Reports                                    | 28   |
|                                                                | Trouble Shooting Guide                              | 30   |
|                                                                | Specifications                                      | 34   |

### **Tables and Figures**

|                                                    | Page |
|----------------------------------------------------|------|
| <b>Table 1:</b> Mandatory Connections for NFPA 728 | -    |
| Figure 1: D2071A Control/Communicator              | 9    |
| Figure 2: Stand-Alone Installation                 | 11   |
| Figure 3: Slave Communicator Installation          | 11   |
| Figure 4: Modes 1, 2, and 3                        | 16   |
| Figure 5: Relay Sockets                            | 17   |
| Figure 6: RJ31X Wiring                             | 21   |
| Figure 7: Insert the Cable Tie                     | 23   |
| Figure 8: Secure the Cable Tie and Wires           | 23   |
|                                                    |      |

-HSDC-3 Installation/Programming Manual-

### Introduction

The D2071A Fire Control/Communicator is a three zone digital alarm communicator transmitter (DACT) for use in limited stand-alone applications or for off-premises monitoring of existing fire alarm control panels (FACPs) in slave applications.

Zone 1 is a Class A (NFPA Style D) Alarm Initiating Circuit. It can be used to monitor waterflow or other alarm initiating devices in a stand-alone application, or to monitor an alarm output in a slave application. Zones 2 and 3 are Class B (NFPA Style A) Supervisory Circuits. They can be used to monitor sprinkler supervision devices such as valve tampers in a stand-alone application, or to monitor trouble outputs in a slave application.

Primary and alternate phone outputs enable the D2071A to communicate to the Central Station and/or Remote Station. A built-in phone line supervision circuit with trouble buzzer, LED, and optional Form C relay provides local phone line trouble annunciation for both phone lines. The D2071A also provides an optional Form C relay output for annunciation of alarms on the Alarm Initiating Circuit.

The D2071A is housed in a red plastic, non-conductive enclosure. The plastic enclosure insulates the product from surrounding circuit boards or metal surfaces. This allows you to mount the D2071A in fire alarm control enclosures listed for use with it. You can also install the D2071A in an economical, fire listed enclosure such as the Radionics D8109 or D4103R.

#### Communicator

The D2071A uses a built-in communicator to transmit reports to a digital receiver. It uses two RJ31X or RJ38X jacks to connect to two separate phone lines, for a primary and an alternate means of transmitting to the receiver. The D2071A has full phone line seizure, and complies with FCC regulations for using the public telephone network.

You must program two receiver phone numbers for the D2071A. The communicator first attempts to transmit reports to the primary phone number. If unable to transmit to the primary number, the communicator switches to the alternate number. It sends reports to the receiver in BFSK format or Pulsed Fast Single Round format. The communicator only accepts the 2300 Hz acknowledgment tone. It is compatible with most major digital receivers that accept the BFSK or Pulsed Fast Single Round formats and generate a 2300 Hz acknowledgment tone.

#### **RFI/Lightning Protection**

The D2071A resists radio frequency interference, and high voltage surges which are common to lightning areas. Spark gaps and M.O.V.s provide the D2071A with additional electrical protection.

#### Materials Included

D2071A

Radionics ships the D2071A Control/Communicator Panel completely assembled.

The package includes: installation literature, an end user information label, two 5 in. double-sided adhesive strips, two mounting screws and washers, a strain relief cable tie, 32 in. dual connector battery leads, and two 1.8 k  $\Omega$  EOL resistors for the supervision circuits (Zones 2 and 3).

#### D2071AC

You can purchase the D2071A in a D2071AC kit. The kit includes: installation literature, an end user information label, two mounting screws and washers, a strain relief cable tie, 32 in. dual connector battery leads, two 1.8 k  $\Omega$  EOL resistors for the supervision circuits (Zones 2 and 3), a D4103R enclosure, two D161 phone cords, and two conduit support washers.

The D4103R in the kit comes with a D2002 Mounting Plate and a Basler Electric, model A9115, transformer (Radionics part number 58-06306-000) installed in the enclosure. This is a UL recognized, Class II transformer rated for 20 VA at 12 VAC. It uses pigtails to hard wire directly to a 110/120 VAC power source.

#### **Materials Needed**

Following is a list of additional parts necessary for installing the D2071A :

| D126 Battery                 |                                     | 12 V, 7 Ah battery required for NFPA 72 Remote Station stand-alone applications.                                                                                                    |  |  |  |  |
|------------------------------|-------------------------------------|----------------------------------------------------------------------------------------------------|--|--|--|--|
|                              | The battery must provide 60 hour    | rs of standby plus five minutes of alarm operation.                                                                                                    |  |  |  |  |
|                              | Only use a battery in the 12 VAC    | C mode.                                                                                                    |  |  |  |  |
| D1219 Battery                |                                     | 12 V, 2.3 Ah battery for NFPA 72 Central Station<br>applications only. The battery must provide 24<br>hours of standby. The D126 Battery is also<br>acceptable for NFPA 72. Only use a battery in the<br>12 VAC mode. |  |  |  |  |
|                              | D136 Relay (1 or 2) (Optional)      | One enables Phone Line Trouble Relay (K5).                                                                                                    |  |  |  |  |
|                              | One enables Initiating Circuit Al   | arm Relay (K6).                                                                                                    |  |  |  |  |
| D161* or D162 Phone Cord (2) |                                     | Primary and alternate phone line connections.                                                                                                    |  |  |  |  |
| D1220 Transformer            |                                     | Use in the 12 VAC mode only.                                                                                                    |  |  |  |  |
| D4103R*/D8109 Enclosure      |                                     | Or other UL listed fire enclosure.                                                                                                    |  |  |  |  |
|                              | (Optional)                          |                                                                                                    |  |  |  |  |
|                              | D2002 Mounting Plate*<br>(Optional) | To mount the D2071A in a D4103R enclosure.                                                                                                    |  |  |  |  |
|                              | D5100 Programmer or                 | With the 2071Product Handlers loaded.                                                                                                    |  |  |  |  |
| D5200 Programmer             |                                     |                                                                                                    |  |  |  |  |
| D8004 Transformer Enclosure  |                                     | Required for the D1220 transformer in commercial fire applications if D2071AC kit is not used.                                                                                                    |  |  |  |  |
|                              | * Included in the D2071AC kit. I    | 04103R in kit includes hard-wired transformer                                                                                                    |  |  |  |  |

-HSDC-3 Installation/Programming Manual-

### **Listings and Approval Information**

Underwriters Laboratories lists the D2071A DACT (digital alarm communicator transmitter) under UL Standard 864 (Control Units Fire Signaling Systems) and 1635 (Digital Alarm Communicators) for Central Station Signaling Service (NFPA 72) and Remote Station Signaling Service (NFPA 72). Install the D2071A in accordance with NFPA 70 (NEC Article 760).

Additional approvals: FM, CSFM and NYC-MEA.

Mandatory Connections

Important! To comply with Central Station Fire (NFPA 72) or Remote Station (NFPA 72) Signaling Service, connect the D2071A as described in Table 1. The Class A (NFPA Style D) and Class B (NFPA Style A) circuits shown are mandatory connections for slave and stand-alone applications. The Installation section contains detailed wiring instructions.

#### **Slave Communicator Applications**

To use the D2071A as a slave communicator to only provide signaling connections, connect the D2071A to an existing UL listed NFPA 72 FACP. You can use the D2071A in compliance with NFPA standards in the following ways:

- 1. To provide NFPA 72 Central Station connections for an existing FACP when only a summary alarm and up to two trouble signals are required.
- 2. To provide NFPA 72 Remote Station signaling connections for an FACP listed for NFPA 72.
- 3. To provide Central Station or Remote Station connections to an NFPA 72 Local FACP when required by the authority having jurisdiction.

Power for Slave Applications

For slave communicator applications connect the D2071A to a 24 VDC FACP (Fire **Important!** Alarm Control Panel). Do not install a battery in this configuration. Do **NOT** connect the D2071A to a 12 VDC power supply or a control panel which only provides 12 VDC output. If the FACP does not provide a 24 VDC auxiliary power output, a D126 battery, a D1220 transformer, and a D8004 Transformer Enclosure are required. If you use the D2071AC kit, the Basler Electric, model A9115 (Radionics part number 58-06306-000), transformer installed in the D4103R enclosure replaces the D1220 transformer rated for 20 VA at 12 VAC. It uses pigtails to hard wire directly to a 110/ 120 VAC power source.

#### **Receiving Equipment**

The D2071A must report to compatible, UL listed receiving equipment that meets the

### Listings and Approval Information (Continued)

|                                                 |            | Stand-Alone Applications                                                                                                    |                                                                                                  | Slave Applications                                           |                                   |  |
|-------------------------------------------------|------------|----------------------------------------------------------------------------------------------------|--------------------------------------------------------------------------------------------------|--------------------------------------------------------------|-----------------------------------|--|
| Connection                                      | Terminal # | NFPA 72 Central Station NFPA 72 Remote Station                                                                                                    |                                                                                                  | NFPA 72 Central Station                                      | NFPA 72 Remote Station            |  |
| 12 VAC Primary Power*                           | 1.2        | ок ок                                                                                                    |                                                                                                  | ОК                                                           | ОК                                |  |
| 24 VDC Primary Power                            | 1, 2       | NO                                                                                                    | NO                                                                                               | ОК                                                           | ОК                                |  |
| D126 Battery Backup<br>(12 VDC, 7 Ah)           | 4.5        | OK Required                                                                                                    |                                                                                                  | ОК                                                           | Required                          |  |
| D1219 Battery Backup<br>(12 VDC, 2.3 Ah)        | 4, 5       | ОК                                                                                                    | OK NO                                                                                            |                                                              | NO                                |  |
| Class A, Style D Circuit                        | 6, 7, 8, 9 | Max of 5 waterflow switches or up to 100 mechanically activated initiating devices (heat detectors or manual pull stations). <b>NOT</b> suitable for smoke detectors. |                                                                                                  | Normally open dry alarm output contacts of an existing FACP. |                                   |  |
| Retard/Reset Time<br>(Waterflow Alarm ONLY)     |            | Consult the appropriate s<br>Authority Having                                                                                                    | tandard or as allowed by the<br>Jurisdiction (AHJ).                                              | Ν                                                            | I/A                               |  |
| Class B, Style A Circuits<br>(Recommended Mode) |            | 3 3                                                                                                    |                                                                                                  | 3                                                            | 3                                 |  |
|                                                 | 10, 11     | Can monitor up to 20 valve supervisory switches per<br>circuit.                                                                                                    |                                                                                                  | Normally open dry troub<br>FA                                | le contacts of an existing<br>CP. |  |
|                                                 | 11, 12     | Mode 1 is not acceptable.<br>when a valve tamper dev<br>closed contact MUST be u<br>of th                                                                             | Mode 2 is ONLY acceptable<br>ice having ONLY a normally<br>sed and ONLY upon approval<br>ie AHJ. | Mode 3 recommended. Mo                                       | des 1 and 2 are acceptable.       |  |
| Earth Ground                                    | 3          |                                                                                                    | Yes                                                                                              | ١                                                            | lo                                |  |

\* You must use the D8004 Transformer Enclosure or the D2071AC kit for commercial fire applications.

#### Table 1: Mandatory Connections for NFPA 72

Listed Enclosure Required

*Important!* Unless the monitored FACP is specifically listed or approved for use with the D2071A installed in the same enclosure, you must install the D2071A in a separate UL listed enclosure. Connect the separate enclosure to the FACP by conduit no more than 20 feet long. The Radionics D4103R, D8109, and D8108A are all suitable for this purpose. The D2071AC kit includes a D4103R with a Basler Electric, UL recognized, Class II, hardwire transformer rated for 20 VA at 12 VAC mounted in the enclosure. It uses pigtails to hard wire directly to a 110/120 VAC power source.

following processing capabilities:

- 1. Fire Alarm
- 2. System Trouble
- 3. Low Battery
- 4. 24 Hour Test
- 5. System Restoral
- 6. 2300 Hz Acknowledgment Tone
- 7. Radionics BFSK or 3x1, 40 pulse per second, single round with parity (Radionics superfast)

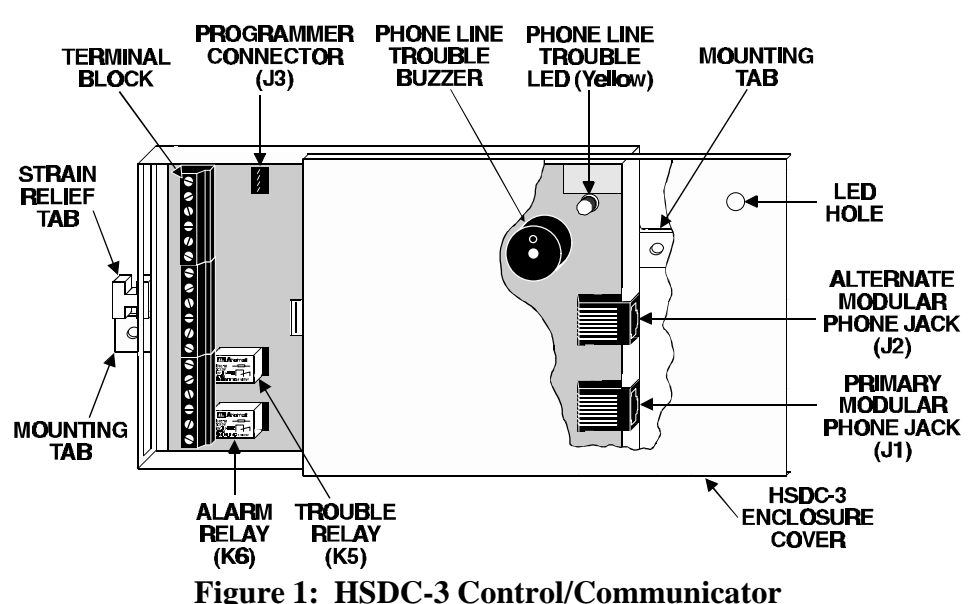

### D2071A Control/Communicator Assembly

#### Enclosure

Size (LxWxD): 6.7 x 4.4 x 1.1 in. (17.0 x 11.2 x 2.8 cm)

Color: Red

Construction: UL94V-O flame rated, ABS plastic, non-conductive

The D2071A enclosure cover slides open approximately 2 inches to expose the terminal strip, the programming jack, and the two Form C relay sockets. There is no need to completely remove the cover during installation or for service.

#### Phone Line Trouble Relay (K5)

Install a D136 Relay in this socket when using the optional Phone Line Trouble Relay (Terminals 13 to 15). The relay activates when phone line trouble is detected on either the primary or secondary phone line, when communication failure occurs, and briefly upon power-up.

#### Initiating Circuit Alarm Relay (K6)

Install a D136 Relay in this socket when using the optional Initiating Circuit Alarm

Relay (Terminals 16 to 18). This relay activates when the initiating circuit is in an alarm condition.

#### **Primary Modular Phone Jack**

The primary phone jack connects the D2071A to the primary phone line for transmitting to the receiver.

#### Alternate Modular Phone Jack

The alternate phone jack connects the D2071A to an alternate phone line for transmitting to the receiver. If the D2071A fails to contact the receiver after two attempts on the primary line, it switches to the alternate line.

#### Phone Line Trouble Buzzer

The phone line trouble buzzer sounds when either the primary or the alternate phone line is in a trouble condition, or when communications failure occurs. Ten failed attempts to transmit any report puts the panel in communications failure. The phone line trouble LED and relay follow the activity of the buzzer.

The buzzer, LED, and relay are deactivated after a trouble condition on the phone line when the receiver acknowledges the phone line trouble report, or when the line returns to normal. If the D2071A attempts to transmit the phone line trouble report ten times without acknowledgment from the receiver, communication failure occurs.

If the D2071A is in communication failure, either the primary or alternate phone line must be detected as normal and a report acknowledged by the receiver before the buzzer is deactivated.

#### Phone Line Trouble (Phone Fail) LED (Yellow)

You can see the yellow LED through the top of the D2071A enclosure (upper right corner). The LED lights when the panel detects phone line trouble on either the primary or secondary phone line, when communication failure occurs, and briefly upon power-up.

#### **Programmer Connector (J3)**

Connect the D5100 or D5200 programmer to the Programmer Connector (J3).

#### **Terminal Strip**

The terminal strip connects system wiring for power, ground, a Class A (NFPA Style D) alarm initiating circuit, two Class B (NFPA Style A) supervisory circuits, and two Form C relay outputs.

#### Strain Relief Tab

The strain relief tab prevents unnecessary strain on connections to the D2071A. Secure all wire running from the D2071A to the tab using the enclosed cable tie.

#### **Mounting Tabs**

The mounting tabs located on each end of the D2071A provide a means of mounting the D2071A with screws. The adhesive strips provided can also be used to mount the D2071A.

-HSDC-3 Installation/Programming Manual

# Installation

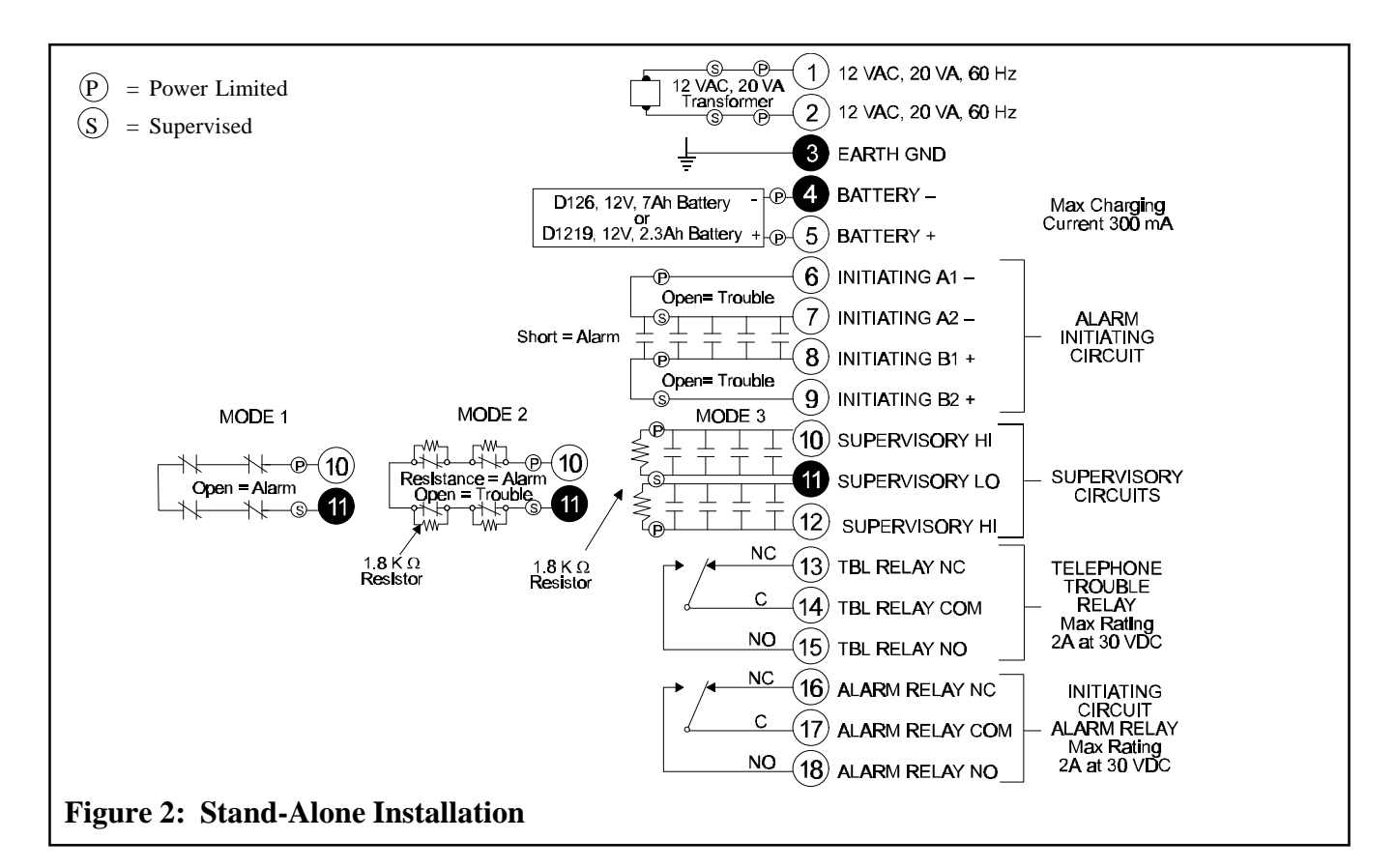

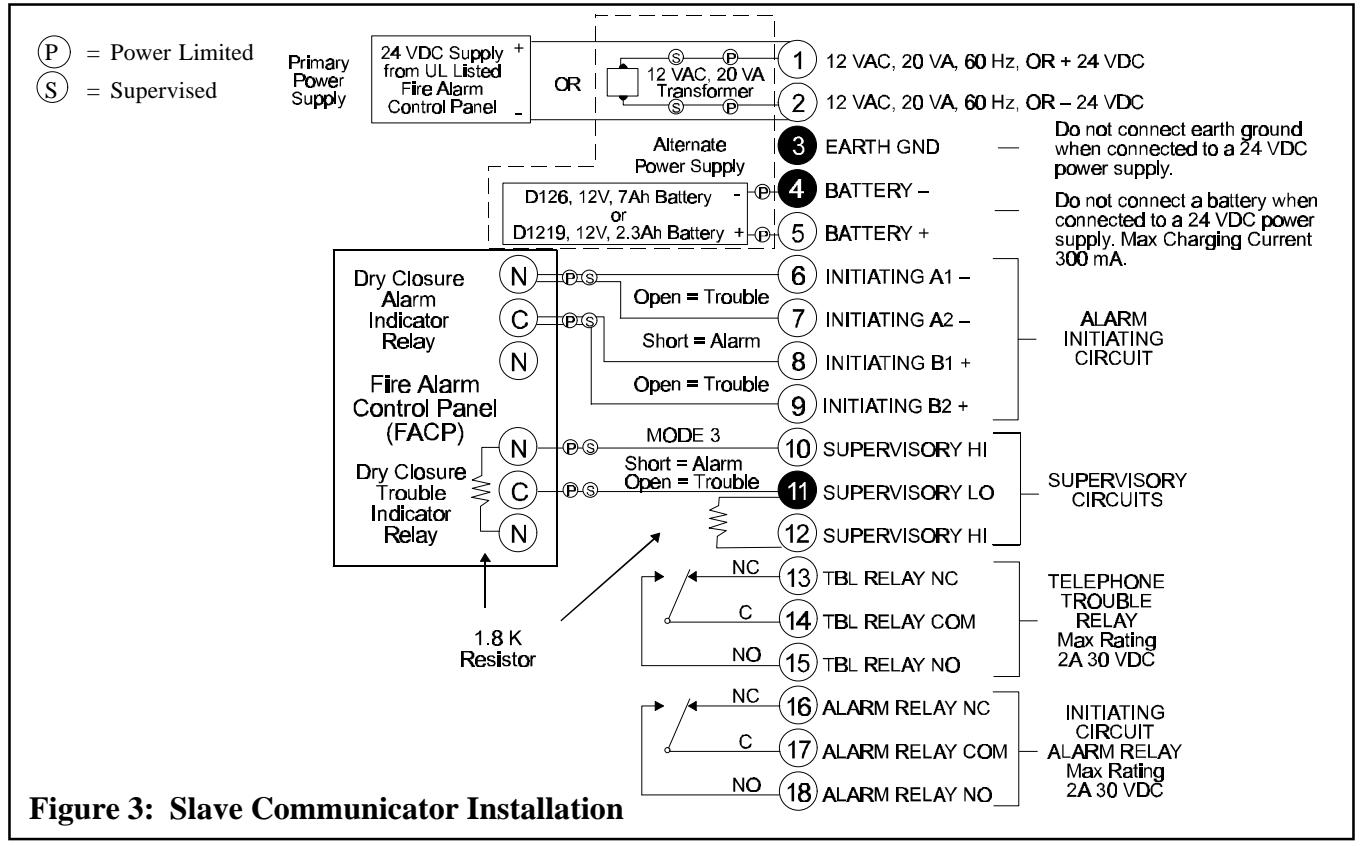

### **Before You Begin**

Follow the steps below to install the D2071A. Be aware that some terminals are wired differently for the stand-alone (Figure 2) and slave (Figure 3) applications.

*Warning:* If you are using the D2071AC kit, mount the D4103R enclosure and have a qualified electrician connect a 110/120 VAC power source to the black and white leads on the transformer. Be certain the power source is turned off before you begin the installation of the D2071A.

### Step 1: Earth Ground

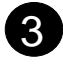

#### Wiring

12 VAC Mode

To help prevent damage from electrostatic charges or other transient electrical surges, connect the D2071A panel to earth ground at terminal 3 before making any other connections to the panel. A grounding rod or cold water pipe are recommended earth ground references. Do not use telephone or electrical ground for the earth ground connection. Use 16 AWG wire when making the connection. Do not connect any other terminals to earth ground.

24 VDC Mode

When the D2071A is connected to the 24 VDC output of an FACP, do not connect terminal 3 to earth ground. Doing so may cause a continuous ground fault condition on the FACP.

### Step 2: Zone 1, Alarm Initiating Circuit

#### Description

Zone 1 is a 4-wire, Class A (NFPA Style D) initiating circuit. You can connect up to five waterflow alarm switches or up to 100 mechanically operated devices such as heat detectors or manual pull stations to this zone. NFPA 72 requires that you connect a single pull station with waterflow switches. The authority having jurisdiction may specify the location of this pull station. For other than this exception, do not combine waterflow switches with other types of devices.

Unlike the two wire Class B (NFPA Style A) circuits that are supervised by end-ofline resistors, the double loop Class A (NFPA Style D) circuit provides alarm response from all initiating devices with a single open or ground fault condition on the circuit. Connect initiating devices to the D2071A as shown in Figures 2 and 3.

The D2071A has programmable retard (*Retard Time*) and reset (*Reset Time*) timers for waterflow alarm installations on wet pipe sprinkler systems. The timers compensate for water pressure surges and sprinkler alarm valve "fanning" conditions.

#### **Class A(NFPA Style D) Circuit Parameters**

Maximum resistance on the wiring for the sensor loops on the Class A (NFPA Style D) circuit is 100  $\Omega$  per loop (between A1 and A2 100  $\Omega$  maximum, between B1 and B2 100  $\Omega$  maximum).

-HSDC-3 Installation/Programming Manual-

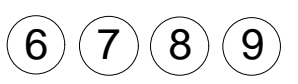

#### Class A(NFPA Style D) Circuit Parameters Continued

To determine the electrical condition of the circuit, use a multimeter to measure the voltage across the terminal connections. The D2071A must be powered up and the loops in a normal condition. Connect one lead of the multimeter to a negative (-) terminal (6 or 7) and the other lead to a positive (+) terminal (8 or 9). The input voltages should be as follows:

Electrical ConditionMultimeter Reading (measured zone input voltage)

| Normal          | (7)(8) = 1.0 - 1.9 VDC |
|-----------------|------------------------|
| Alarm (Shorted) | (7)(8) = 0.0 - 0.3 VDC |

#### **Retard and Reset Times**

Only use the Zone 1 retard/reset feature for waterflow switches and/or controls without a retard/reset feature of their own.

The retard timer prevents false alarms from conditions such as water supply surges in wet pipe sprinkler systems. Surges may result in the brief activation of a waterflow alarm switch. The value you enter in the program item *Retard Time* determines the length of time that the waterflow switch must remain activated before an alarm report is initiated. Generally, a 15 second retard is adequate, but a longer interval may be necessary when extended surge conditions exist.

*Reset Time* is an additional program parameter that compensates for sprinkler alarm valve "fanning" conditions in wet pipe systems with unique hydraulic problems. Fanning occurs when a sprinkler head operates, or the inspector's test valve is opened, and the water flow switch does not remain activated long enough to overcome the retard time, but cycles between alarm and normal conditions.

The retard timer (*Retard Time*) and the reset timer (*Reset Time*) work together as follows.

- The retard timer (*Retard Time*) keeps track of the amount of time which the Alarm Initiating Circuit is in the alarm condition. It begins counting when the circuit enters the alarm condition.
- The reset timer (*Reset Time*) determines when the retard timer is reset to zero. When the Alarm Initiating Circuit enters a non-alarm (restored or trouble) condition, after being in the alarm condition, the retard timer stops at its current value and the reset timer starts counting.
- If another alarm condition is detected before the reset timer reaches the value you entered in *Reset Time*, the retard timer resumes counting from where it left off, and the reset timer is set to zero.
- If the amount of time specified in the *Retard Time* program item accumulates in one or more successive alarm activations, the D2071A transmits an alarm zone 1 report and activates the alarm relay.
- The retard timer resets to zero only when the circuit remains in a non-alarm condition (restored or trouble) for the amount of time entered in *Reset Time*.
- When the Alarm Initiating Circuit has been normal for the time in *Reset Time*, the D2071A sends a restoral zone 1 report.

*Reset Time* is typically set at half the *Retard Time*. If *Retard Time* were set at 15 seconds, *Reset Time* would be set at 7 or 8 seconds.

-HSDC-3 Installation/Programming Manual-

#### Wiring

#### Stand-Alone Applications

Connect the normally-open contacts of each waterflow switch (maximum of 5) or mechanically activated initiating device to the Alarm Initiating Circuit in parallel as shown in Figure 2.

Slave Communicator Applications

Connect the Alarm Initiating Circuit to an alarm indicator output (normally-open, dry closure) on the FACP (see Figure 3). Connect terminals 6 and 7 to the common contact, and terminals 8 and 9 to the normally-open contact. Program *Retard Time* and *Reset Time* for **0** seconds when connecting the Alarm Initiating Circuit to an existing FACP.

### Step 3: Zones 2 and 3, Supervisory Circuits

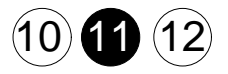

#### Description

Zones 2 and 3 are Class B (NFPA Style A) circuits that can monitor sprinkler supervision devices such as valve tampers (maximum of 20 per circuit) in stand-alone applications. In slave communicator applications these circuits monitor the trouble outputs of an associated FACP.

You can wire the Class B (NFPA Style A) circuits in three different ways, Mode 1, 2, or 3. Program item *Class B Mode* determines the mode for both Zones 2 and 3. Wire both circuits for the same mode configuration. Connect dry contact devices to the Supervisory Circuits in series (normally-closed), or in parallel (normally-open). Install a 1.8 k  $\Omega$  resistor at the end of the Class B (NFPA Style A) circuits if needed (see Figure 4).

Mode 1 has only two status conditions, alarm and normal. Modes 2 and 3 have three status conditions, alarm, trouble, and normal. The D2071A transmits an alarm report for a trouble condition when you use a Mode 1 or Mode 2 circuit to monitor an FACP trouble output or sprinkler valve tamper.

Important!Mode 1 and Mode 2 Restrictions<br/>You can NOT use Mode 1 for sprinkler supervision (stand-alone) in NFPA 72 Central<br/>Station or NFPA 72 Remote Station installations. Mode 3 is recommended. Only use<br/>Mode 2 when a normally closed contact valve tamper device must be used, and only<br/>upon approval of the authority having jurisdiction. For more information concerning<br/>Modes and NFPA requirements, refer to the Listings and Approvals section in the<br/>front of this manual.

#### Wiring

#### Stand-alone Applications

Connect supervision devices (maximum of 20 per circuit) such as valve tamper switches to Terminals 10 and 11 (Zone 2) or 11 and 12 (Zone 3) as shown in Figure 4. Do not forget to program item *Class B Mode* for the wiring configuration you use. There should be no more than 100  $\Omega$  resistance on the sensor loops for the Class B (NFPA Style A) circuits.

#### Slave Communicator Applications

When connecting the D2071A to an FACP, use the Mode 3 configuration for slave communicator applications (see Figure 4). Connect Terminals 10 and 11 (Zone 2) or 11 and 12 (Zone 3) to the trouble outputs (dry closure) on the FACP. Connect Terminal 10 or 12 to the normally-open contact, and Terminal 11 to the common contact. Install a 1.8 k  $\Omega$  resistor between the normally open and normally closed contacts. You must program *Class B Mode* for Mode 3.

#### **Class B (NFPA Style A) Circuit Parameters**

To determine the electrical condition of the Class B (NFPA Style A) Supervisory Circuits, use a voltmeter to measure the voltage across the terminal connections (refer to Figure 4 for loop voltages). The loop must be connected, and the D2071A must be powered.

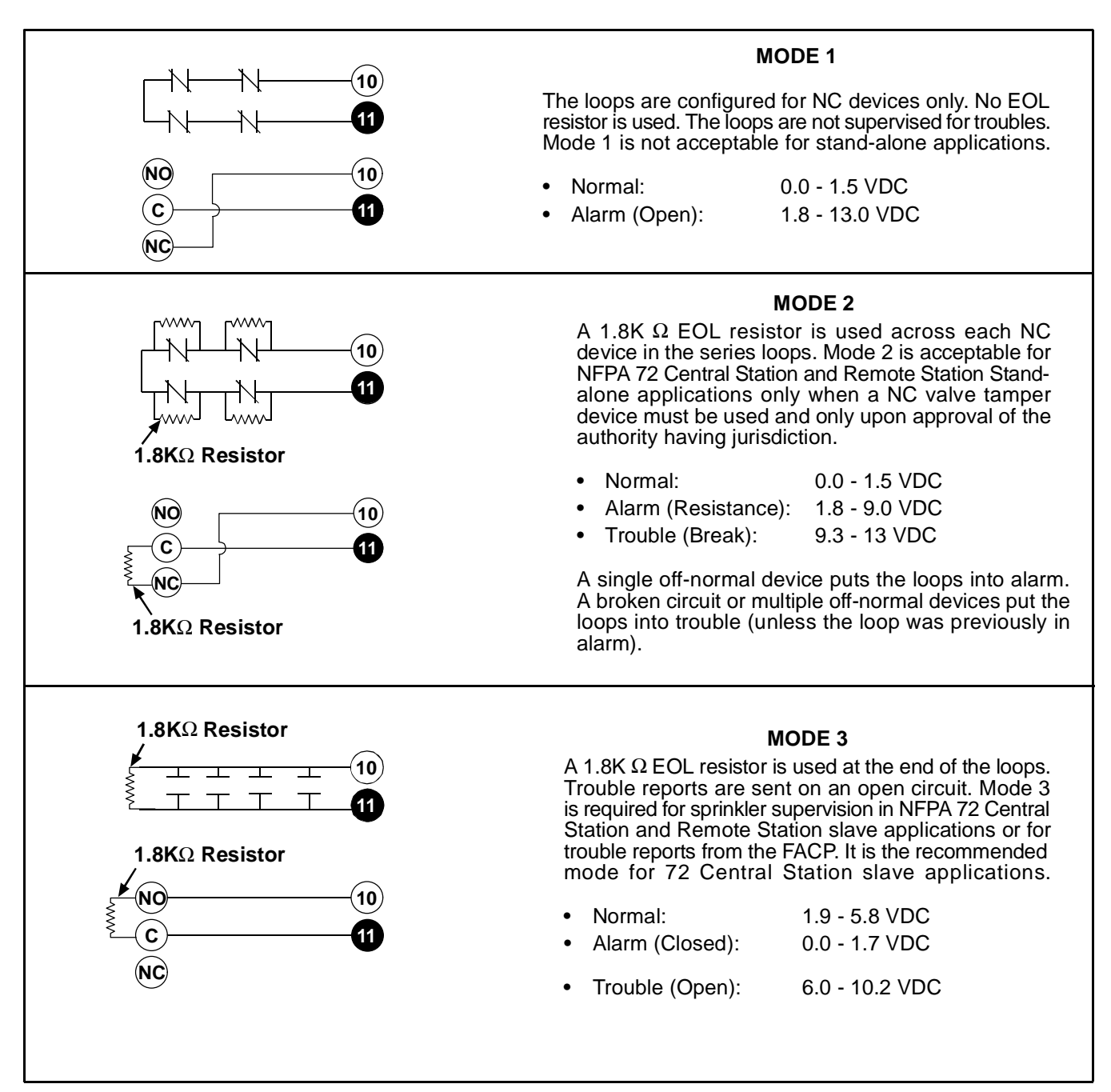

#### Figure 4: Modes 1, 2, and 3

### Step 4: Initiating Circuit Alarm Relay

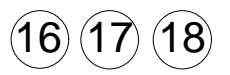

#### Description

Install a D136 relay in Socket K6 to use the optional Initiating Circuit Alarm relay. The D136 provides a Form C dry contact, rated at 2 A maximum current at 30 VDC (power from independent supply). The relay activates (reverse state) when the Class A (NFPA Style D) Alarm Initiating Circuit (Zone 1) goes into an alarm condition. It deactivates when the circuit restores to normal. Terminal 17 is the relay common, Terminal 16 is normally-closed, and Terminal 18 is normally-open. In a normal state, Terminals 16 and 17 have continuity. When activated, Terminals 17 and 18 have continuity.

#### **Relay Installation**

Install a D136 Relay into Socket K6 (labeled ALARM RELAY) as follows.

- 1. Slide back the D2071A cover to expose the socket as shown in Figure 5.
- 2. The D136 relay has two pins on one side and three pins on the other side. Place the relay into socket with the pins oriented as shown in Figure 5. You can install the relay flush left or right.

#### Wiring

Connect only low voltage power sources and devices to Terminals 16, 17, and 18. Do not use the D2071A's standby battery to provide a power output for the circuit.

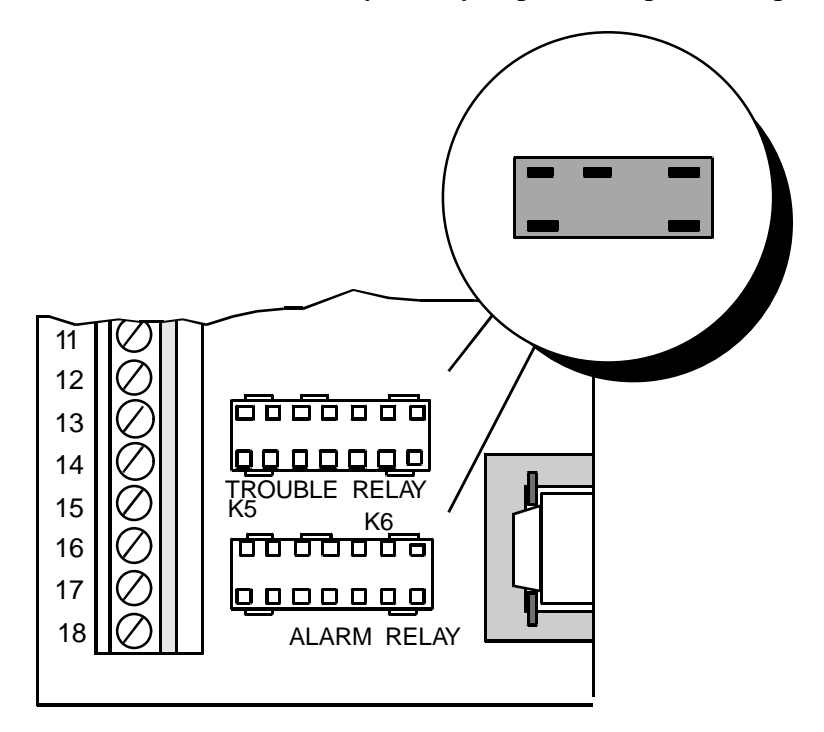

**Figure 5: Relay Sockets** 

### Step 5: Phone Line Trouble Relay

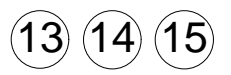

#### Description

Install a D136 relay in socket K5 to use the optional Phone Line Trouble relay. The D136 provides a Form C dry contact, rated at 2 A maximum current at 30 VDC (power from independent supply). The relay activates (reverse state) when a faulted condition appears on either the primary or alternate phone lines or when a communication failure occurs.

The Phone Line Trouble Relay activates whenever the Phone Line Trouble Buzzer sounds. Refer to *Phone Line Trouble Buzzer* in the *D2071A Control/Communicator Assembly* section for more information on relay activation and restoral.

#### **Relay Installation**

Install a D136 Relay into socket K5 (labeled TROUBLE RELAY) as follows:

- 1. Slide back the D2071A cover to expose the socket as shown in Figure 5.
- 2. The D136 relay has two pins on one side and three pins on the other side. Place the relay into socket with the pins oriented as shown in Figure 5. You can install the relay flush left or right.

#### Wiring

Terminal 14 is the relay common, Terminal 13 is normally-closed, and Terminal 15 is normally-open. In a normal state, Terminals 13 and 14 have continuity. When activated, Terminals 14 and 15 have continuity.

Only connect low voltage power sources and devices to Terminals 13, 14, and 15. Do not use the D2071A's standby battery to supply power for the circuit. In some slave communicator applications the Phone Line Trouble Relay (Terminals 13-15) on the D2071A can be connected to a trouble zone input on the FACP.

### Step 6: Primary Power Supply

You can power the D2071A Control/Communicator using a 12 VAC, 20 VA transformer and standby battery, **OR** you can connect it to the 24 VDC output of an FACP. Either method can be used for NFPA 71 or 72 (Chapter 8) applications. **DO NOT** connect the D2071A to a 12 VDC power supply of an existing FACP. In such cases, use the transformer and battery for 12 VAC mode.

*Parallel Activation on Power Up:* The Phone Line Trouble Buzzer, Relay, and LED activate briefly upon AC or battery power up, indicating panel is operational.

#### 12 VAC Mode

Connect a 12 VAC, 20 VA transformer to terminals 1 and 2 using #18 AWG (1.2 mm) stranded wire (maximum length 50 ft., 15.2 m). Commercial fire applications require the D8004 transformer enclosure for the D1220 transformer or the D2071AC kit.

*Warning:* The hardwire transformer mounted in D4103R enclosure included in D2071AC kit replaces the D1220 transformer. Be certain the 110/120 VAC power source is turned off when you connect the black and white transformer leads to the source. Connect the yellow leads from the transformer to Terminals 1 and 2.

#### 12 VAC Mode (Continued)

Program the 12 Volt Mode program item **YES**. See *Step* 7 for battery installation instructions.

NFPA 72 applications require the 110/120 VAC, 60 Hz commercial power for the transformer be unswitched and from a reliable source. NFPA 72 applications require a dedicated branch circuit to supply the 110/120 VAC power for the transformer. The means of being disconnected for the circuit must only be available to authorized personnel, and identified as a "Fire Alarm Control Circuit."

*Important!* Never share the transformer with other equipment: Foreign grounds on the AC input damage the D2071A's power circuit.

#### 24 VDC Mode

Connect a 24 VDC, uninterrupted, regulated, auxiliary output from an FACP to Terminals 1 and 2. Set program item *12 Volt Mode* to **NO**. Terminals 1 (+) and 2 (-) are polarity protected when the D2071A is programmed for the 24 VDC mode.

*Important!* Do not connect a 12 VDC standby battery and do not connect earth ground to the D2071A when it is in 24 VDC mode.

The discharge/recharge schedule below shows the voltages at Terminals 1 and 2 that generate battery reports with the D2071A in 24 VDC mode. If the voltage falls below 11.1 VDC, the D2071A is not operational.

24 VDC - Battery Discharge/Recharge Schedule\*

Source supervised is the 24 VDC input from FACP

(Terminals 1 and 2 of the D2071A)

| Discharge Cycle                     | <b>Recharge Cycle</b>                |
|-------------------------------------|--------------------------------------|
| 27.6 volts - FACP Battery float     | AC On - FACP Battery recharging      |
| voltage                             | begins                               |
| 24.3 volts - Battery trouble report | 27.6 volts - Battery restoral report |
| (TROUBLE ZN 9)                      | (RESTORAL ZN 9)                      |
| 11.1 volts - Disable may vary ± 5%  | 27.6 volts - FACP Battery charged    |
|                                     | * Actual voltage                     |

# Step 7: Secondary Power Supply and Charging Circuit (12 VAC Mode Only)

If you are installing the D2071A in 24 VDC Mode, skip this step and go to *Step 8: Telephone Connections*.

#### Battery

The D2071A charging circuit is only calibrated for lead-acid type batteries. Do not connect the D2071A to a battery when it is using 24 VDC from an existing FACP. The battery supplies power for the system during interruptions in primary (AC) power in the 12 VAC mode.

For NFPA 72 applications, you must use a 12 VDC, 7 Ah, sealed, lead-acid, rechargeable battery (Radionics model D126).

-HSDC-3 Installation/Programming Manual-

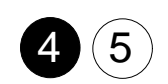

#### Battery (Continued)

For NFPA 72 applications, use a 12 VDC, 2.3 Ah, sealed, lead-acid, rechargeable battery (Radionics model D1219). The Radionics model D126 exceeds the standby requirements and is also acceptable.

#### **Battery Installation**

Install the battery in an upright position at the base of the metal enclosure. Connect the negative side of the battery (black) to D2071A Terminal 4 with the black lead provided with the D2071A. Connect the positive side of the battery (red) to D2071A Terminal 5 with the red lead.

*Parallel Activation on Power Up:* The Phone Line Trouble Buzzer, Relay, and LED activate briefly upon AC or battery power up, indicating panel is operational.

#### Replacement

Radionics recommends battery replacement every 3 to 5 years under normal use. Do not install the transformer into a power source that is routinely switched off. This does not comply with NFPA standards and causes heavy discharges of the battery which may result in premature failure.

#### **Battery Supervision**

During an AC power loss, the battery supplies all power to the D2071A. In doing so, the battery slowly discharges. When the battery voltage drops below 11.8 VDC, the D2071A sends a TROUBLE ZN 9 report to the receiver.

After the AC is restored, the battery begins to charge. At 13.4 volts the D2071A sends a battery restoral report, RESTORAL ZN 9.

**Restoral Zn 9 Exceptions:** If a battery is not connected to the D2071A when AC power is connected, the panel still sends a RESTORAL ZN 9 report to the receiver. A RESTORAL ZN 9 is also sent after the programmer is disconnected from the D2071A.

#### **Battery Charging Circuit**

The D2071A charges the battery with a float charge circuit. Maximum charging current is 300 mA. The Battery Discharge/Recharge Schedule shows voltages during the discharge/recharge cycle.

#### 12 VAC - Battery Discharge/Recharge Schedule\*

Source supervised is the battery connected to the D2071A

| Discharge Cycle                                                                           | Recharge Cycle                                                              |  |  |  |
|-------------------------------------------------------------------------------------------|-----------------------------------------------------------------------------|--|--|--|
| 13.8 volts - Battery float voltage                                                        | AC On - Battery recharging begins                                           |  |  |  |
| 11.8 volts - Battery trouble report<br>(TROUBLE ZN 9)                                     | 9.0 volts - Battery trouble report<br>(only if battery discharged           |  |  |  |
| 8.5 volts - Disable all processing and<br>memory functions (deep<br>battery discharge can | below 8.5 volts)<br>13.4 volts - Battery restoral report<br>(RESTORAL ZN 9) |  |  |  |
| occur below this level)                                                                   | 13.8 volts - Battery charged                                                |  |  |  |

\* Actual voltage may vary by as much as  $\pm$  5%

### **Step 8: Telephone Connections**

#### **Telephone Cord Installation**

Connect the primary phone line to the D2071A modular Jack "J1" using a D161 or D162 phone cord. Connect the alternate phone line to the D2071A modular Jack "J2" using another D161 or D162 phone cord.

*Important!* You must connect separate primary and alternate phone lines to the D2071A for all applications.

#### Location

To prevent jamming of alarm and other reports, wire and locate the RJ31X or RJ38X jack so that normal phone use is temporarily interrupted while the communicator transmits data (see Figure 6). After installation, confirm that the D2071A seizes the line, acquires dial tone, and reports correctly to the receiver.

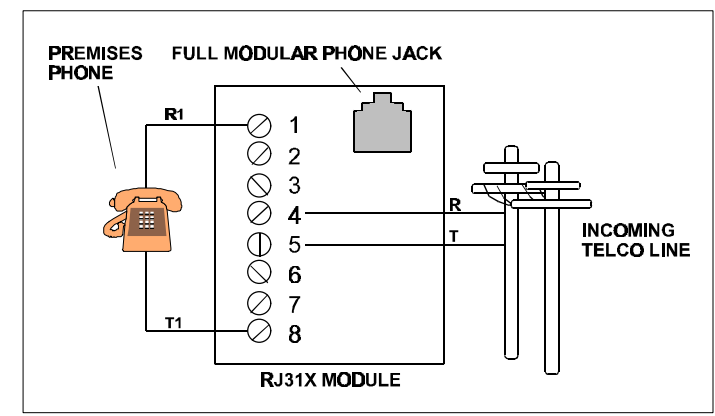

Figure 6: RJ31X Wiring

#### **Telephone Line Supervision**

The D2071A monitors both the Primary and Alternate telephone lines while the communicator is idle by "sniffing" the line for trouble. Phone line trouble is defined as line voltage below 10 VDC and current less than 10 mA. Total time for trouble indication is 210-240 seconds. If there is a report to transmit, the D2071A does not "sniff" the phone lines until the report is transmitted or a communication failure occurs. The D2071A reports a faulted condition on the Primary phone line as a TROUBLE ZN B and the Alternate phone line as a TROUBLE ZONE C.

Each line is "sniffed" once a minute if both lines are good. If a line is determined to be in trouble, the D2071A steps up the test rate and "sniffs" once every ten seconds. If the trouble still exists after 15 samples (150 seconds), the panel sends a trouble report and activates the buzzer, Phone Fail LED, and Phone Line Trouble Relay (if installed). See *Step 5: Telephone Trouble Relay* for installation instructions.

The buzzer, LED, and relay are deactivated after a trouble condition on the phone line when the receiver acknowledges the phone line trouble report, or when the line returns to normal. If the D2071A attempts to transmit the phone line trouble report ten times without acknowledgment from the receiver, communication failure occurs.

If the D2071A is in communication failure, either the primary and alternate phone lines must be detected as normal and a report acknowledged by the receiver before the buzzer, LED, and relay are deactivated. Refer to the *Troubleshooting Guide* for help in finding the cause of phone line problems.

HSDC-3 Installation/Programming Manual-

#### Telephone Line Supervision (Continued)

The buzzer, light, and relay may remain activated for up to 24 hours if the communications failure was not due to trouble conditions detected on the phone lines, and no other report is transmitted before the next scheduled test report.

#### **Call Routing**

After one failed attempt to transmit a report, the D2071A attempts to transmit a TROUBLE ZN E report, in addition to the original report. After two failed attempts to reach the receiver, the D2071A switches from the primary to the alternate phone line. The D2071A switches and makes a dialing attempt even if you haven't programmed an alternate phone number.

The D2071A continues alternating between the primary and alternate lines for a total of ten attempts. If the D2071A cannot make contact with the receiver after 10 attempts, the it goes into communications failure, and activates the Phone Fail LED, Phone Line Trouble Buzzer, and Phone Line Trouble Relay (if installed).

Total time from the first attempt to communications failure is up to ten minutes. A RESTORAL ZN E is the only report transmitted after a communications failure. Any report in the D2071A's buffer prior to communications failure is not transmitted. The buffer is cleared.

For all applications you must program both a primary and an alternate phone number. The numbers must be different.

| Attempt | Routing        | Routing        |  |  |  |
|---------|----------------|----------------|--|--|--|
| 1       | Phone Number 1 | Primary Line   |  |  |  |
| 2       | Phone Number 1 | Primary Line   |  |  |  |
| 3       | Phone Number 2 | Alternate Line |  |  |  |
| 4       | Phone Number 1 | Alternate Line |  |  |  |
| 5       | Phone Number 2 | Primary Line   |  |  |  |
| 6       | Phone Number 1 | Primary Line   |  |  |  |
| 7       | Phone Number 2 | Alternate Line |  |  |  |
| 8       | Phone Number 1 | Alternate Line |  |  |  |
| 9       | Phone Number 2 | Primary Line   |  |  |  |
| 10      | Phone Number 1 | Primary Line   |  |  |  |

#### Notification

Do NOT connect registered equipment to party lines or coin operated telephones. If the local telephone company requests notification before you connect the D2071A to the telephone network, supply the following information:

- 1) the particular line you are connecting the panel to,
- 2) the make, model, and serial number of the device, and
- 3) the FCC registration number (AJ9USA-61104-AL-E) and ringer equivalence (0.0B = AC, 1.3B = DC).

If the telephone company makes changes in its communications facilities, equipment, operations, or procedures that may affect the performance of the communicator, the phone company is obligated to notify the user in writing.

### Step 9: Cable Tie Installation

After making all of the necessary connections, secure all wire coming out of the D2071A to the Strain Relief Tab. Follow the procedure below.

- 1. String the cable tie through the middle of the "H" shaped Strain Relief Tab.
- 2. Bunch the wires attached to the D2071A together (see Figure 7). Make sure none of them become disconnected.
- 3. Wrap the cable tie around the wires and firmly secure the tie to the Strain Relief Tab (see Figure 8).

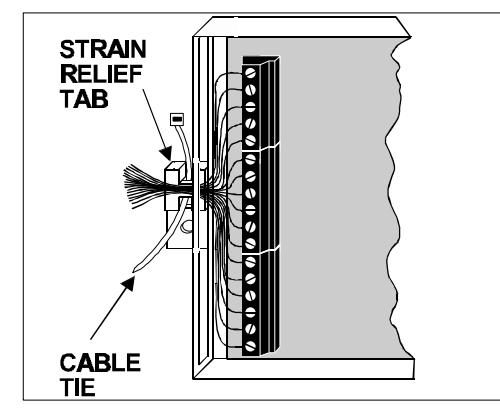

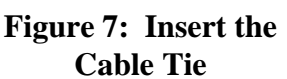

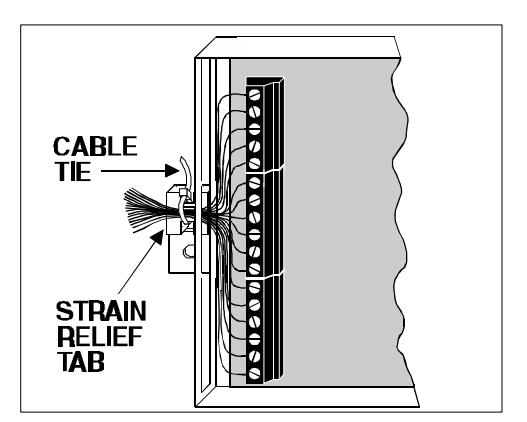

Figure 8: Secure the Cable Tie and Wires

### Step 10: D2071A Mounting

You can mount the D2071A inside a UL listed fire enclosure of appropriate size or, as the D2071A enclosure is non-conductive, in the same enclosure with an existing FACP. Unless the monitored FACP is specifically listed or approved for use with the D2071A installed in the same enclosure, you must install the D2071A in a separate UL listed enclosure.

When installing the D2071A in the same enclosure with an existing FACP, leave room on the bottom of the enclosure for the battery. Do not mount the D2071A in a location where it restricts the flow of cooling air to the FACP power supply or similar device.

When mounting the the D2071A in a separateUL listed enclosure such as the D4103R or D8109. Connect the enclosure to the FACP by conduit (not to exceed 20 feet). The D2071A can be mounted in the enclosure using any of the methods below.

#### **Screw Mounting**

- 1. Determine the mounting location in the enclosure.
- 2. Position the D2071A in the desired location.
- 3. Using a pencil, mark the location of the mounting tab holes.
- 4. Drill appropriate size holes (1/8" for the screws provided).
- 5. Mount the D2071A using two screws. Two #8 screws and washers are provided.

#### **D2002 Mounting Plate**

The D2002 Mounting Plate is used to mount the D2071A in a D4103R enclosure. It is installed in the enclosure provided with the D2071AC kit. Follow the procedure below to install the D2071A with the D2002 mounting plate.

- 1. Secure the mounting plate to the four stand-offs in the D4103R enclosure with the four #6 screws provided with the mounting plate.
- 2. Mount the D2071A to the mounting plate using the two #8 screws provided with the D2071A.

#### Adhesive Strip Mounting

The two adhesive strips provided can be used to mount the D2071A in the enclosure with the FACP or in a separate enclosure. Choose a location with a smooth, clean, and dry mounting surface.

- 1. Turn the D2071A over to show the back of the enclosure.
- 2. Remove the protective backing from one side of a 5 in. adhesive strip.
- 3. Press the strip firmly to the back of the D2071A near the top edge.
- 4. Remove the protective backing from one side of the other 5 in. adhesive strip.
- 5. Press the strip firmly to the back of the D2071A near the bottom edge.
- 6. Bend back or remove any tabs in the enclosure that may prevent the D2071A from being securely mounted.
- 7. Remove the remaining protective backing from the adhesive strips.
- 8. Attach the D2071A to the enclosure by pressing it firmly into the desired location.

### Step 11: End User Instruction Label

An end user label is included for use when the D2071A is connected to an FACP. As the D2071A does not have any end user serviceable parts, the label instructs the user to call for service if they cannot silence the D2071A from the FACP. Affix this label in a location easily seen by the end user. The front of the FACP enclosure is an ideal location.

# Programming

### Introduction

The D2071A is programmed with either the D5100 Bar Code Programmer or the D5200 Programmer.

The D5100 must contain both 2071:INDEX and 2071: MAIN handlers. The D5200 must contain the 2071: MAIN handler.

You should be familiar with the operations of the programmer before programming the D2071A .

**Programming Before Installation May Sound the Buzzer:** You can program the D2071A prior to installation. However, if the D2071A is powered and not connected to a phone line, the phone fail buzzer sounds after approximately ten minutes. Power down the unit to silence the buzzer.

### **Programmer Connection**

To access the four-pin Programmer Connector (J3), slide back the cover on the D2071A. The Programmer Connector is next to terminal 1 (see Figure 1).

The D2071A is ready for programming after connecting it to the programmer. It is not necessary to reset the D2071A before loading to, or copying from, the panel.

### How to Edit the Program File

In the program entry guide that follows, each D2071A program item appears in a box. The box contains the prompt, in the **Display** column, and the Radionics default in the **Default** column, as they appear in the Programmer's display.

The **Selections** column contains the valid entries for a particular program item. For example, in the program item *Account #*, **0** through **9**, **B** through **F**, or blank, are the only allowable characters. *Do not use unlisted characters or entries*.

The **Description** column contains a brief description of each program item. Words in the description printed in **bold** face appear in the program item prompt.

### **Program Entry Guide**

After completing the installation, you are ready to program the D2071A. The Radionics default program is loaded into the D2071A at the factory for your convenience.

| Display       | Default | Selections                          | Description                                                                                                    |  |  |  |
|---------------|---------|-------------------------------------|----------------------------------------------------------------------------------------------------|--|--|--|
| Account #     |         | 0 through 9<br>B through F<br>Blank | Enter up to three characters for the <b>Account</b> number. The D2071A cannot accept four character account numbers. All entries should be right justified. Blank Entry = No account number (sends 000 in pulse, sends nothing in BFSK).             |  |  |  |
| Transmit BFSK | K No    | Yes or No                           | <ul> <li>Program the receiver reporting format.</li> <li>Yes = Transmit in BFSK format with 2300 Hz acknowledgment.</li> <li>No = Transmit in fast, single round, expanded pulsed format with a checksum digit and 2300 Hz acknowledgment</li> </ul> |  |  |  |
| DTMF Dialing  | Yes     | Yes or No                           | uokito wiedgittolit.                                                                                                    |  |  |  |
|               |         |                                     | Yes = Dual Tone Multi-Frequency Dialing of the<br>telephone numbers                                                                                                    |  |  |  |
| PriPre        |         | 0 through 9                         | NO – Fuise draining                                                                                                    |  |  |  |
|               |         | B through F<br>Blank                | <b>Pre</b> fix for the <b>Pri</b> mary receiver telephone number. Enter up to nine characters <sup>1</sup> . Blank Entry = No prefix/area code. <sup>2</sup> A delay of up to 7 seconds is automatically inserted in front of the prefix.            |  |  |  |
| PriPh#        |         | 0 through 9<br>B through F          | <b>Pri</b> mary receiver tele <b>Ph</b> one <b>number</b> . Enter up to seven digits.<br><sup>1</sup> Required Entry. <sup>1</sup>                                                                                                    |  |  |  |
| AltPre        |         | 0 through 9<br>B through F<br>Blank | <b>Pre</b> fix for the <b>Alt</b> ernate receiver telephone number. Enter up to nine characters <sup>1</sup> . Blank Entry = No prefix/area code. <sup>1</sup> A delay of up to 7 seconds is automatically inserted in front of the prefix           |  |  |  |
| AltPh#        |         | 0 through 9<br>B through F          | Alternate receiver telePhone number. Enter up to seven digits. <sup>1</sup> Required Entry. <sup>2</sup>                                                                                                    |  |  |  |
| 12 Volt Mode  | Yes     | Yes or No                           | Enable 12 or 24 Volt operation Mode.<br>Yes = $12 \text{ VAC}, 20 \text{ VA}, 60 \text{ Hz transformer operation}$<br>No = $24 \text{ VDC supply from an existing fire panel}$                                                                       |  |  |  |

- <sup>1</sup> For *PriPre*, *PriPh#*, *AltPre*, and *AltPh#* entries:  $\mathbf{B} = *$  (used in accessing special telephone features).  $\mathbf{C} = 3$  second pause.  $\mathbf{D} = 7$  second dial tone wait.  $\mathbf{E} = #$  (used in accessing special telephone features).  $\mathbf{F} =$ Changes DTMF dialing to rotary or vice versa.
- <sup>2</sup> Primary and alternate phone numbers *MUST* be programmed, and the alternate number *MUST* be different from the primary phone number.

| Display      | Default | Selections   | Description                                                                                                    |  |
|--------------|---------|--------------|----------------------------------------------------------------------------------------------------|--|
| Class B Mode | 3       | 1 through 3  | Program the <b>mode</b> of operation for the <b>Class B</b> (NFPA Style A) Supervisory Circuits (Zones 2 and 3).                                                                                                    |  |
|              |         |              | Mode $1 = 1$ Not acceptable for stand-alone applications.<br>Mode $2 = 2$ Restricted use for stand-alone applications.<br>Mode $3 = 3$ Required for most stand-alone applications.<br>For detailed mode specifications refer to the <i>Supervisory Circuit</i> installation instructions.                                                                                                    |  |
| Retard Time  | 0       | 0 through 90 | Program the <b>Retard Time</b> r for the Class A (NFPA Styl<br>Alarm Initiating Circuit (Zone 1). Enter the number of sec<br>for the retard time. After the alarm condition is detected of<br>sensor loops, the retard timer is started. An alarm report<br>transmitted until the retard timer reaches the value enter<br><b>Retard Time</b> . If the faulted condition restores before the r<br>timer reaches the value entered in <b>Retard Time</b> , the a<br>report is not transmitted. For a more detailed explanation<br>retard timer, see the <i>Zone 1, Alarm Initiating Circuit</i> install<br>instructions. |  |
|              |         | Important!   | Consult the appropriate NFPA Standard or the local authority having jurisdiction for acceptable retard times.                                                                                                    |  |
| Reset Time   | 0       | 0 through 90 | Program the <b>Reset Time</b> r for the Class A (NFPA Style D),<br>Alarm Initiating Circuit (Zone 1). Enter the number of seconds<br>for the reset time. The circuit must be in a non-alarm (restored<br>or trouble) condition for the number of seconds entered here<br>before the retard timer is set to zero. For a more detailed<br>explanation of the reset timer, see the <i>Zone 1, Alarm Initiating</i><br><i>Circuit</i> installation instructions.                                                                                                    |  |
| Hrs Til Rpt  | 0       | 0 through 25 | Number of Hours un <b>Til</b> the first test <b>Report</b> is sent. Program<br>the number of hours from when the panel is powered up, or<br>reset with the programmer, to when the first test report is sent.<br>If this entry and <i>Min Til Rpt</i> are both left defaulted at <b>0</b> , the first<br>test report is sent in 12 hours and all subsequent reports are sent<br>at 24 hour intervals thereafter.                                                                                                    |  |
| Mins Til Rpt | 0       | 0 to 59      | Number of <b>Min</b> utes un <b>Til</b> the first test <b>Rep</b> ort is sent. Program the number of additional minutes the first test report is delayed over and above the hours programmed in <i>Hrs Til Rpt</i> .                                                                                                    |  |

*Test Timer Default Delay:* When the unit is powered up the first test occurs 12 hours later, unless you program a delay in *Hrs Til Rpt* and/or *Mins Til Rpt*.

# **Receiver Reports**

#### ALARM ZN 1:

A closure or short between the two loops of the Class A (NFPA Style D) Alarm Initiating circuit. This report is delayed by the time specified in *Retard Time* (for waterflow alarm applications only).

#### ALARM ZN 2:

Mode 1: Open on the Class B (NFPA Style A) Supervisory circuit, Terminals 10 and 11.

Mode 2: Resistance on the Class B (NFPA Style A) Supervisory circuit, Terminals 10 and 11.

Mode 3: Closure or short between terminals or a ground fault on the positive (+) side of the Class B (NFPA Style A) Supervisory circuit, Terminals 10 and 11.

#### ALARM ZN 3:

Mode 1: Open on the Class B (NFPA Style A) Supervisory Circuit, Terminals 11 and 12.

Mode 2: Resistance on the Class B (NFPA Style A) Supervisory Circuit, Terminals 11 and 12.

Mode 3: Closure or short between terminals or a ground fault on the positive (+) side of the Class B (NFPA Style A) Supervisory Circuit, Terminals 11 and 12.

#### RESTORAL ZN 1:

The Class A (NFPA Style D) Alarm Initiating circuit returned to normal from an alarm or trouble condition. This report is delayed by the time specified in *Reset Time* when the circuit restores from an alarm condition.

#### RESTORAL ZN 2:

All modes: Trouble or Alarm condition on Zone 2 has cleared.

#### RESTORAL ZN 3:

All modes: Trouble or Alarm condition on Zone 3 has cleared.

#### RESTORAL ZN 9:

12 VAC Mode: This report is transmitted after AC power is restored, the panel has been programmed, or the battery is changed or recharged.

24 VDC Mode: This report is transmitted when DC power input is applied, when the DC power input reaches 27.6 VDC after falling below 24.3 VDC, or after programming the panel.

#### RESTORAL ZN B:

Primary phone line restored.

RESTORAL ZN C: Alternate phone line restored.

#### RESTORAL ZN E:

Normal test timer activation.

TROUBLE ZN 1:

A break or ground on either loop of the Class A (NFPA Style D) Alarm Initiating circuit (no retard time applies).

#### TROUBLE ZN 2:

Mode 1: Not available.

Mode 2: Class B (NFPA Style A) circuit, Terminals 10 and 11, open.

Mode 3: Class B (NFPA Style A) circuit, Terminals 10 and 11, open.

#### TROUBLE ZN 3:

Mode 1: Not available.

Mode 2: Class B (NFPA Style A) circuit, Terminals 11 and 12, open.

Mode 3: Class B (NFPA Style A) circuit, Terminals 11 and 12, open.

#### TROUBLE ZN 9:

12 VAC Mode: Low Battery.

24 VDC Mode: DC power input less than 24.3 volts.

#### TROUBLE ZN B:

Open or short on primary phone line.

#### TROUBLE ZN C:

Open or short on alternate phone line.

#### TROUBLE ZN E:

Communications failure after ten attempts to transmit a report. Reports in the D2071A's buffer when communications failure occurs are not transmitted. The buffer is cleared.

or

Test timer failed to report on the first attempt.

#### or

When received in the same transmission (phone call) with another report, a TROUBLE ZN E indicates the other report(s) in the transmission did not get through on the first attempt.

# **Troubleshooting Guide**

#### Introduction

Radionics provides this guide to help you troubleshoot problems with the D2071A. To prevent problems from occurring, read the preceding sections of this manual and verify that the panel is correctly installed and programmed.

#### Phone Line Trouble Buzzer, LED, and Relay Activated

There are two basic conditions, phone line trouble and failure to communicate (communications failure), that activate the phone line trouble buzzer, LED, and relay.

#### **Phone Line Trouble**

If the phone line trouble buzzer, LED, and relay activate or if a TROUBLE ZN B OR TROUBLE ZN C is received, follow the procedure outlined below.

- 1. Verify that the cords for both lines are correctly connected to the RJ31X or RJ38X jacks and the D2071A.
- 2. Verify that the RJ31X or RJ38X jacks are wired correctly. The incoming phone line must be wired to Terminals 4 and 5. The in-house phone system must be wired to Terminals 1 and 8.
- 3. Verify that all telephones are on hook and not on hold. Some telephone company systems automatically drop the voltage and current when phones are left off hook for extended periods. Usually placing the phone on hook restores the phone line.

If after completing the steps above, the phone line is not restored, meter the phone lines for first for voltage and then current. You should meter at least 20 VDC when the D2071A is idle ("on hook"). If the voltage is below 20 VDC, meter for current. There should be at least 10 mA of current on the line. If your readings are below the minimum values, contact your telephone company repair service.

#### **Trouble Zone E**

See TROUBLE ZN E in the Receiver Reports section for the causes of this report. If TROUBLE ZN E reports regularly accompany other reports check the following:

- 1. After two attempts to reach the receiver, a D2071A switches to the alternate phone line for the third attempt. Verify that the primary phone is a DTMF line.
- 2. If the D2071A is programmed for DTMF dialing and you have verified that it is connected to DTMF phone lines, try programming it for pulse dialing. The local phone company may not be compatible with the dialing speed of the D2071A.
- 3. The D2071A may be getting a busy signal at the first dialing attempt. The receiver's call load may be too great. Additional phone lines may be needed for the receiver.
- 4. Noisy phone lines may be interfering with report transmission. Try making a voice call on the line to verify the noisy condition. It may be necessary to have the phone company check the lines.

-HSDC-3 Installation/Programming Manual

#### **Communications Failure**

Communications failure occurs after ten unsuccessful attempts to reach the receiver. Follow the *Phone Line Trouble* procedure to verify that there is no problem with the phone lines at the D2071A installation. If the phone lines are good, monitor the lines (preferably at the receiver) for one of the symptoms listed below.

**Symptom:** The line rings but the receiver does not pick up.

- 1. Verify that the lines are correctly connected to the receiver.
- 2. Verify that correct prefixes and phone numbers for the receiver have been programmed into the D2071A.
- **Symptom:** The D2071A reaches a busy signal for all ten attempts to reach the receiver.
- 1. Verify that correct prefixes and phone numbers for the receiver have been programmed into the D2071A.
- 2. The receiver's call load may be too great. Additional phone lines may be needed for the receiver.
- 3. Verify that the phone lines are not shorted between the phone company's equipment and the receiver by placing a call to the number for the receiver. If you hear the line ring, but the ring detector doesn't light, or if you hear a busy signal and the green on line (OL) indicator is not lit, call the phone company for service.
- **Symptom:** The receiver answers the call and provides an acknowledgment tone, but the communicator does not transmit its reports.
- 1. Verify that the receiver is producing a 2300 Hz acknowledgment tone.
- **Symptom:** The receiver answers the call and provides an initial "handshake" acknowledgment tone, but does not acknowledge the D2071A's report transmission with a "kiss-off" acknowledgment tone.
- 1. Verify that the receiver is compatible with the format the D2071A is using (either BFSK or Radionics Superfast). See *Transmit BFSK* in the *Program Entry Guide* in this manual.
- 2. Noisy phone lines may be interfering with report transmission. Try making a voice call on the line to verify the noisy condition. It may be necessary to have the phone company check the lines.

#### Problems Programming with the D5100 Programmer

Before attempting to program the D2071A, be certain the 2071:INDEX and 2071:MAIN Product Handlers are loaded in the programmer. You should also be familiar with the basic operation of the programmer. See the *D5100 Operation Manual*. If you still experience problems, check for the symptoms below.

Symptom: After stroking LOAD PANEL, the programmer displays NO POWER.

- 1. Verify the D5106 adapter is securely plugged into the D2071A.
- 2. Verify the D5103 programmer cord is securely plugged into the D5106 adaptor.
- 3. Verify the D5103 programmer cord is plugged into the COMMUNICATOR port on the programmer.
- 4. Verify the D2071A is connected to the appropriate power supply.
- **Symptom:** After stroking **LOAD PANEL**, the programmer displays *SAVE DATA FILE*.

To load a program into the D2071A, you must connect the programmer to the panel BEFORE entering the 2071 INDEX. When 2071 INDEX appears in the programmer's display, check to be certain the programmer is connected to the panel BEFORE you press **Enter** to move into the index. Pressing **Enter** moves you into the index and prepares the panel for programming.

If the programmer was not connected to the D2071A when you began programming, SAVE DATA FILE appears when you stroke **LOAD PANEL**. Press **ADVANCE** to return to the title line of the program.

If you were creating a new file, enter a title, press **Enter**, and then press **SAVE FILE**. If you were editing an existing file, press **REPLACE FILE** to save your changes.

Press **EXIT** until *OmegaWand 2.1* appears in the display and then reenter your program and stroke **LOAD PANEL**.

#### Problems with the Zones (Alarm Initiating and Supervisory Circuits)

Symptom: Zone 1 (Alarm Initiating Circuit) does not go into alarm.

You must maintain a short between loop A (Terminals 6 and 7) and loop B (Terminals 8 and 9) for at least the time programmed in *Retard Time*.

**Symptom:** Zone 1 (Alarm Initiating Circuit) does not restore immediately after an alarm.

The circuit must remain normal for at least the time programmed in Reset Time.

**Symptom:** Zone 1 (Alarm Initiating Circuit) remains in trouble or alarm with all devices connected to the circuit normal.

An open or ground on the circuit causes a trouble report. Remove the circuit loops from the D2071A and meter them for continuity. There should be no more than  $100 \Omega$  resistance between the wires that connect to Terminals 6 and 7 and between the wires that connect to Terminals 8 and 9.

With the wires for the circuit loops still removed from the D2071A, meter them for continuity to ground.

#### Problems with the Zones (Continued)

- **Symptom:** Zone 2 or 3 (Supervisory Circuits) remains in trouble or alarm with all devices connected to the circuit normal.
- 1. Verify that the circuit is wired for the mode you chose in the *Class B Mode* program item.
- 2. Copy the program from the D2071A to verify the *Class B Mode* program item is programmed correctly.
- 3. An open on the circuits causes a trouble report for modes 2 and 3, and an alarm report for mode 1. A ground can cause an alarm report for modes 2 and 3.

Remove the circuit loops from the D2071A and meter them for continuity. There should be no more than  $100 \Omega$  plus the value of the resistors in the circuit between the wires that connect to Terminals 10 and 11 or between the wires that connect to Terminals 11 and 12.

With the wires for the circuit loops still removed from the D2071A, meter them for continuity to ground.

#### Trouble Zone 9

A TROUBLE ZN 9 report tells you there is a problem with the battery when the D2071A is in 12 VAC mode or a problem with the power supply in the 24 VDC mode. Check for the following:

12 VAC Mode (Battery and Transformer)

- 1. Verify that there is at least 12 VAC on Terminals 1 and 2.
- 2. The outlet the transformer is plugged into should meter between 110 and 120 VAC.
- 3. Verify that the output for the transformer connected to Terminals 1 and 2 is rated for 12 VAC and at least 20 VA.
- 4. Disconnect the transformer from Terminals 1 and 2 and meter the battery at Terminals 3 and 4. A fully charged battery should show 13.8 volts.
- 5. Make sure the battery is a 12 V sealed lead acid type. It should be rated at 2.3 or 7 Ah or greater, depending on the NFPA classification of the installation.

24 VDC Mode (Connection to FACP)

- 1. Verify that there is 27.6 VDC on Terminals 1 and 2.
- 2. Verify that earth ground is NOT connected to Terminal 3.
- 3. Verify that there is NOT a battery connected to Terminals 4 and 5.
- 4. Verify that program item 12 Volt Mode is set to NO.

# **Specifications**

Power Input:

12 VAC, 20 VA with 12 VDC battery 24 VDC

Minimum Panel Operation Voltage: 8.5 VDC in 12 V Mode 11.1 VDC in 24 V Mode

**Operating Current:** 

|         |                     |                    | 12 VAC    | Mode     |               | 24 V           | DC Mode                  |
|---------|---------------------|--------------------|-----------|----------|---------------|----------------|--------------------------|
|         |                     | Ave                | rage/Con  | nmunica  | ting          |                |                          |
|         | Idle Current:       |                    | 29.5      | mA       |               | 30             | 0.0 mA                   |
|         | Battery Charging:   |                    | 51.0      | mA       |               |                | N/A                      |
|         | Alarm w/ Relay:     |                    | 50.0 / 1  | 10 mA    |               | 61.0           | / 115 mA                 |
|         | Alarm w/o Relay:    |                    | 31.5 / 79 | 9.0 mA   |               | 32.0           | / 80.0 mA                |
|         | Phone Trouble w/ R  | Relay:             | 82.0 / 12 | 0.0 mA   |               | 84.5           | / 140 mA                 |
|         | Phone Trouble w/o   | Relay:             | 54.0 / 1  | 10 mA    |               | 55.5           | / 110 mA                 |
|         | Alarm and Trouble   | w/Relay:           | 110 / 10  | 60 mA    |               | 140            | / 170 mA                 |
|         | Alarm and Trouble   | w/o Relay:         | 55.5 /1   | 02 mA    |               | 58.0           | / 140 mA                 |
| Zone 1  | Voltage:            |                    |           | Phone \  | /oltage:      |                |                          |
|         | Multimeter in para  | allel with norma   | l loop    |          | Minimum:      | 20 VDC         |                          |
|         | Terminals 6 and 7   | (-) and norma      | l loop    |          | Normal:       | 48-52 VD       | С                        |
|         | Terminals 8 and 9 ( | +).                |           |          |               | 24-26 V        | VDC                      |
|         | Normal: 1.92 VDC    |                    |           | Operatir | ng Temperati  | ire.           |                          |
|         | Alarm: 0.3 VDC      |                    |           | oporadi  | 32° - 120° I  | 7              |                          |
|         | Open: N/A           | to 00 and domand   |           |          | 0°- 73° C     |                |                          |
|         | Response Time: 0.2  | to 90 sec. depend  | ing on    |          |               |                |                          |
|         | Relard/Reset time.  |                    |           | Enclosu  | re:           |                |                          |
| Zones 2 | 2 and 3 Voltage:    |                    |           |          | Color: Red    | 4 4 • •        | . 1 1                    |
|         | Multimeter in para  | allel with normal  | l loop    |          | Size: 7.81    | n. x 4.4 in. i | including mounting tabs  |
|         | Terminals 10 and 11 | (Zn 2), 11 and 12. | (Zn 3)    |          | Material: 1   |                | v o                      |
|         | Mode 1              |                    |           |          | I             | ADS UL94       | v-0                      |
|         | Normal: 0.0         | VDC                |           | Wire Sp  | ecifications: |                |                          |
|         | Alarm (Open): 1.8   | S VDC              |           |          | Refer to NE   | EC, NFPA '     | 70, Article 760 for wire |
|         | Response Time: Aj   | pprox. 2-4 second  | ls        |          | specificatio  | ns.            |                          |
|         | Mode 2              |                    |           |          |               |                |                          |
|         | Normal: 0           | .0 VDC             |           |          |               |                |                          |
|         | Alarm (Resist.): 1  | .8 VDC             |           |          |               |                |                          |
|         | Trouble (Break): 9  | .3 VDC             |           |          |               |                |                          |
|         | Response Time: Ap   | pprox. 2-4 second  | ls        |          |               |                |                          |
|         | Mode 3              |                    |           |          |               |                |                          |
|         | Normal: 5           | .8 VDC             |           |          |               |                |                          |
|         | Alarm (Closed): 1   | ./ VDC             |           |          |               |                |                          |
|         | Trouble (Open): 1   | 0.3 VDC            | 1         |          |               |                |                          |
|         | Response Time: A    | Approx. 2-4 secon  | as        |          |               |                |                          |